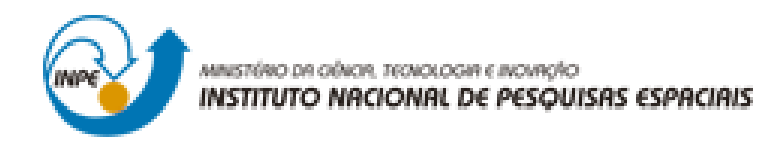

## LABORATÓRIO 3

Afonso Henrique Moraes Oliveira

Trabalho exigente para a obtenção de nota parcial na disciplina de Introdução ao Geoprocessamento (SER-300)

INPE São José dos Campos 2017 Inicialmente se ativou o Banco de Dados "SER\_300\_BD\_SaoCarlos" para em seguida se ativar o Projeto "Canchim". Em seguida se visualizou os dados na tela 1 e posteriormente a tabela de atributos.

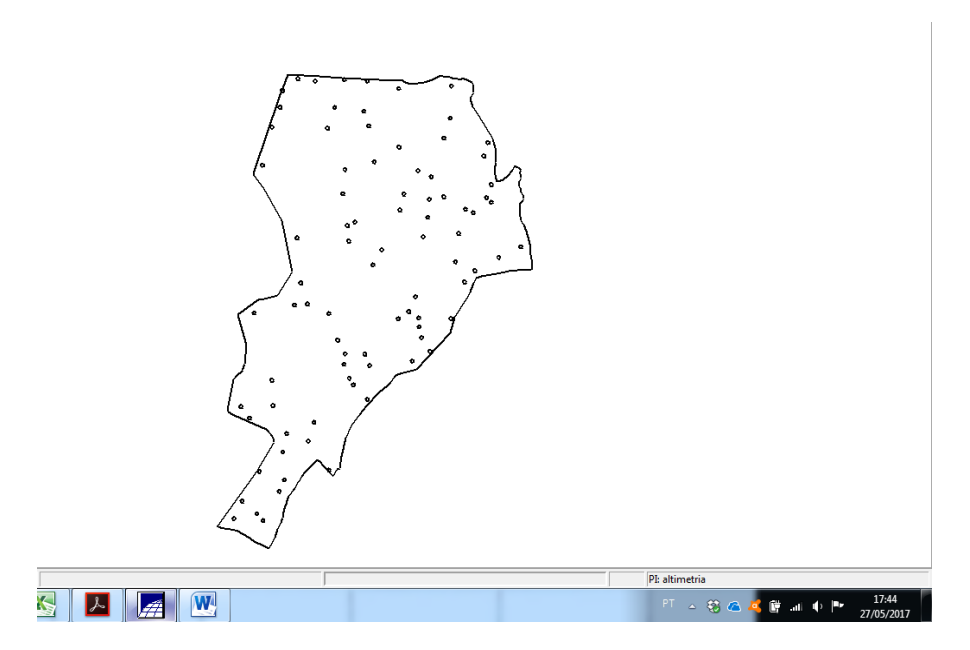

Figura 1. Dados visualizados na tela 1.

Exercício 1 - Análise exploratória no sistema SPRING.

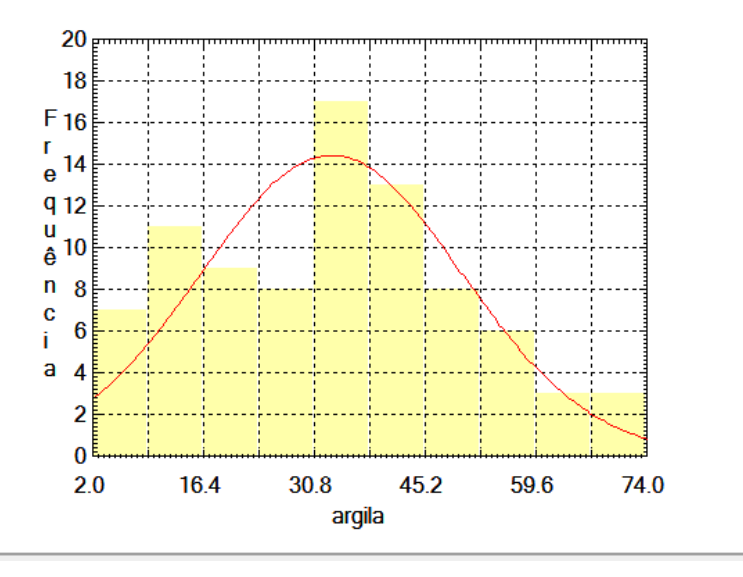

Figura 2. Histograma com 10 classes do Plano de Informação argila, gerado a partir do histograma do menu 'Analise>Geoestatistica>Analise Exploratória'

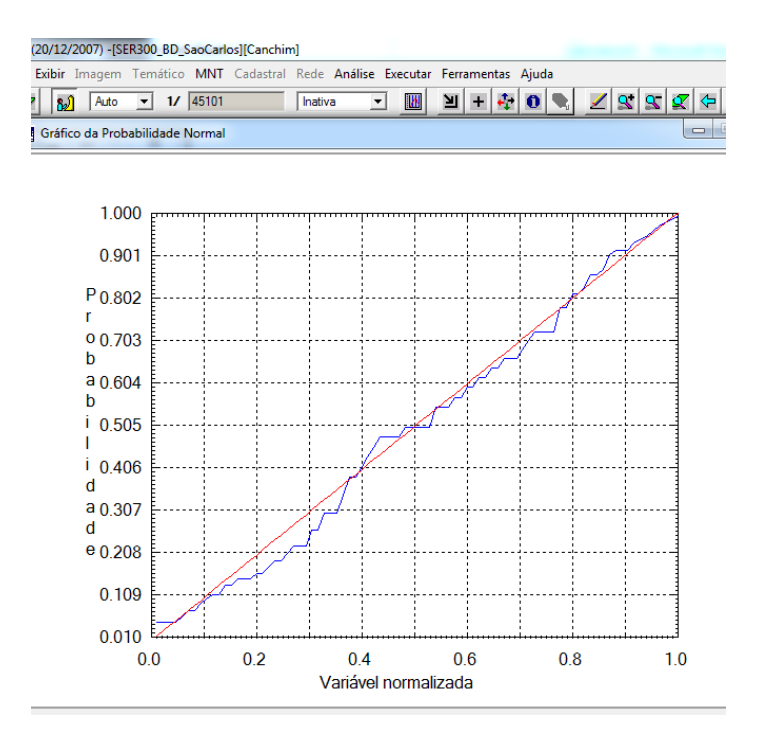

Figura 3. Gráfico de Probabilidade Normal do Plano de Informação argila, gerado a partir do menu 'Analise>Geoestatistica>Analise Exploratória'.

## Exercício 2 - Análise da variabilidade espacial por semivariograma (Caso Isotrópico).

| ivariograma •   Corte: •   srâmetros de Lag •   Incremento: Tolerância:   0.000000 ±   175.000000 ±   metros de Direção   Tol1: 90.0000(   ± Bw1:   MAX ±   Tol2: 35.0000( ±   Bw3: MAX ±   Tol4: 35.0000( ±   Bw4: MAX ± | 390<br>351<br>312<br>273<br>Y 234<br>( 195<br>) 156<br>117<br>78<br>39<br>0<br>0 800 1600 2400 3200 4000<br>Distância |
|----------------------------------------------------------------------------------------------------|----------------------------------------------------------------------------------------------------|
| Resultado Numérico                                                                                                    | Variância argila=288.03                                                                                               |
| Ajuda                                                                                                    |                                                                                                    |

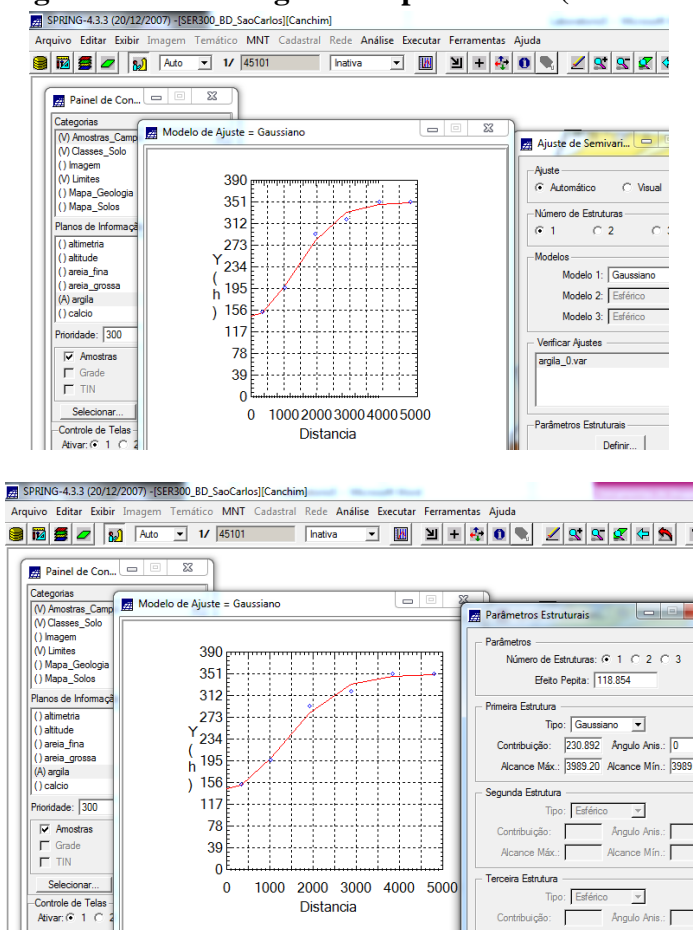

Exercício 3 - Modelagem do semivariograma experimental (Caso isotrópico).

Figura 2. Definição de parâmetros estruturais a partir de dados do Modelo Esférico.

Exercício 4 - Validação do modelo de ajuste (Caso isotrópico).

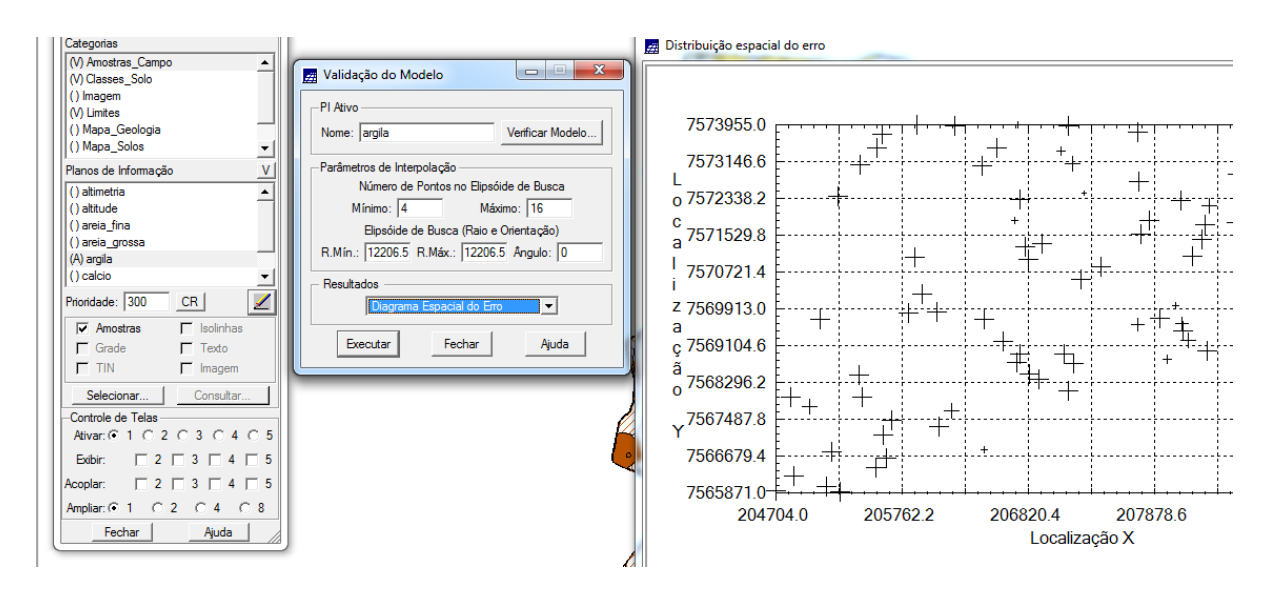

Figura 6. Distribuição espacial do erro.

| <u>#</u> S | PRING-4.3.                  | 3 (20/12         | 2/2007) -[5 | ER300 | _BD_     | SaoCarl | os][Canchi | m]     |         |       |       | -         | -         |      |           |             |            |           |           |                   |                |                |
|------------|-----------------------------|------------------|-------------|-------|----------|---------|------------|--------|---------|-------|-------|-----------|-----------|------|-----------|-------------|------------|-----------|-----------|-------------------|----------------|----------------|
| Arqu       | uivo Edita                  | r Exibir         | Imagem      | Tem   | ático    | MNT     | Cadastral  | Rede   | Análise | e Exe | cutar | Ferramer  | itas Aj   | uda  |           |             |            |           |           |                   |                |                |
|            | 12 5                        | 2 8              | Auto        | •     | 1/       | 45101   |            | Inativ | /a      | •     | h     | 日 王       | ÷ (       |      | 2         | 2           | <b>X</b> 🗲 | 2         | 8         |                   |                |                |
|            | Painel o                    | de Con           |             | 23    |          |         |            |        |         |       |       | 29.0      | 30.2      | 29.3 | 24.0      |             |            |           | 17.9<br>+ | 20,2              | +<br>17.8<br>+ | +<br>16,1<br>+ |
|            | () Classes                  | Solo             |             |       |          |         |            |        |         |       |       | 30.5      | 29.1      | 24.5 | 17.6      |             |            |           | 15.9      | ) <sup>18,0</sup> | 143            |                |
|            | (V) Limites<br>() Mapa_G    | eologia          |             |       |          |         |            |        |         |       |       | 33.1      | 33.0      | 27   |           |             |            |           |           |                   | 19,8           | 23.0           |
|            | () Mapa_S<br>() Mapa_d      | olos<br>renagem  |             |       | -        |         |            |        |         |       |       | 39.0      | 41.3<br>+ | 7.5  | 28.7      | 22.7<br>+   | 26.0<br>+  | 24.2      |           |                   | 17.8           | 22.7           |
|            | Planos de lr<br>(L) recorte | formaçã          | 0           |       | <u>v</u> |         |            |        |         |       |       | 39.7      | 44.0      | 44.1 | 40.9<br>+ | 40.1<br>+   | 45.6       | 38.9<br>+ | 19,8<br>+ |                   | 18.0           | 26.0           |
|            |                             |                  |             |       |          |         |            |        |         |       |       | 38.2      | 39.8      | 40.2 | 41.4<br>+ | 46.9<br>+   | 52.9<br>+  | 43.5<br>+ | 23.5      |                   | 24.7           | 33.6           |
|            |                             |                  |             |       |          |         |            |        |         |       |       | 40.7      | 37.2      | 34.2 | 35.6      | 42.3<br>+   | 44.5<br>+  | 42.0<br>+ | 33.2      | 27.6              | 31.9           | 3B.E           |
|            | Prioridade:                 | 200              | CR          | 2     |          |         |            |        |         |       |       | 41.7      | 37.9      | 33.5 | 37.4      | 45.1<br>+   | 49.3<br>+  | 47.4      | 47.6<br>+ | 13.4              | 39.2           | 40.8           |
|            | F Ponte                     | is               | Class       | es    |          |         |            |        |         |       |       | 39.5<br>+ | 37.5      | 36.0 | 42.8<br>+ | 51.8<br>+   | 51.2<br>+  | 51.8<br>+ | 56.4      | 51.8<br>+         | 4 <u>3</u> .6  | 39.4<br>+      |
|            | Selecio                     | z<br>nar         | Consu       | ıltar |          |         |            |        |         |       |       | 40.0      | 37.6      | 36.7 | 43.3      | 47.0<br>+   | 44.1       | 46.2      | 61.5      | 52.0<br>+         | 43.9<br>+      | 39.8           |
|            | Controle de<br>Ativar: (•   | Telas –<br>1 C 2 | 030         | 4 0   | 5        |         |            |        |         |       |       | 40.1      | 370       | 35.8 | 37.6      | 35.3        | 30.4       | 35.8      | 48.4      | 43.5<br>+         | 43.8<br>+      | 41.5           |
|            | Exibir:                     | □ 2<br>□ 2       | □ 3 □       | 4 🗆   | 5        |         |            |        |         |       |       | 39.0      | 17.3      | 35.6 | 34.5      | 29.7        | 26.5       | 33.2      | 41.5      | 40,4              | 36.4           | 41.7           |
|            | Acoplar:<br>Ampliar: 🔎      | 1 C              | 2 0 4       | 4 1   | 5<br>8   |         |            |        |         |       |       | 39.2      | 37.8      | 36)9 | 38.3      | 33/8        | 30.0       | 35.3      | 42.6<br>+ | 43.4<br>+         | 39.0           | 40.6           |
|            | Fed                         | har              | Ajud        | la    |          |         |            |        |         |       |       | 40.4<br>+ | 3B.3      | 36.4 | 3/5       | <b>6</b> .3 | 33.9       | 40.0      | 44.6<br>+ | 45.1<br>+         | 47.8<br>+      | 36.1           |
|            |                             |                  |             |       |          |         |            |        |         |       |       | 41.3<br>+ | 36.2      | 34.2 | 34.1      | 32.8        | 36.7<br>+  | 37.0      | 42.4      | 43.2<br>+         | 45.2<br>+      | 40.8           |

## Exercício 5 - Interpolação por krigeagem ordinária (Caso isotrópico)

Figura 7. Imagem e Grade geradas no Plano de Informação Krig\_Superficie na Categoria Superficie a partir de Krigeagem Ordinária.

Exercício 6 - Visualização da superfície de argila (Caso isotrópico).

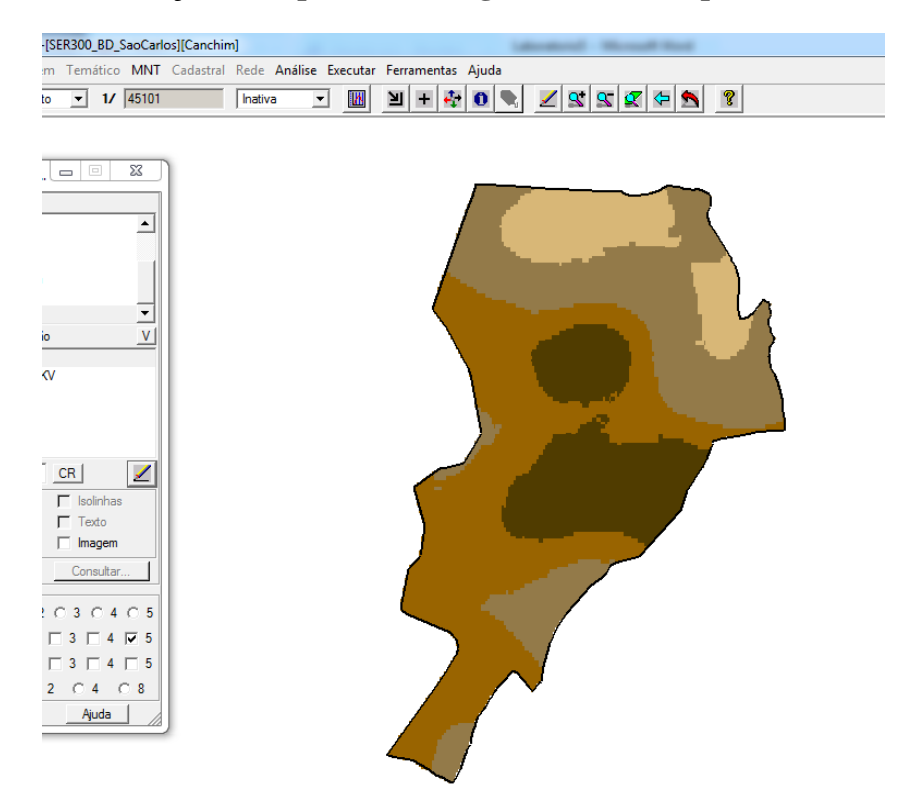

Figura 8. Fatiamento gerado a partir do Plano de Informação Krig\_Superficie\_img da Categoria Imagem com utilização de programa LEGAL.

## Exercício 10 – Modelagem da anisotropia (Caso anisotrópico).

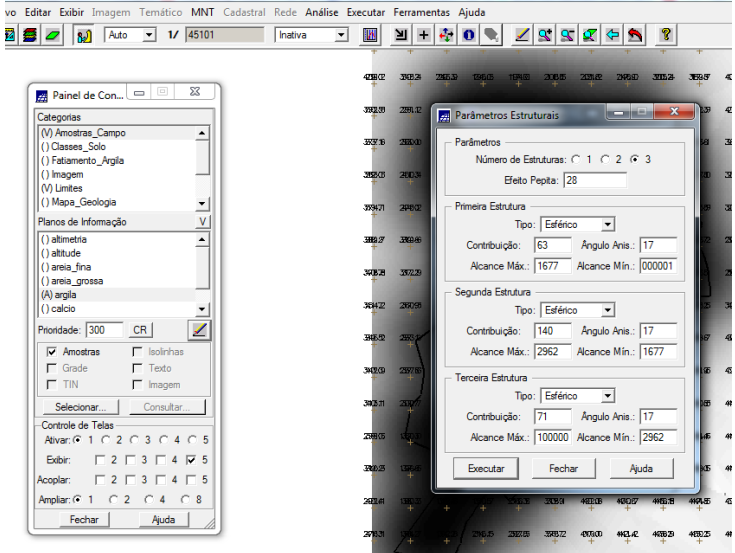

Figura 9 . Parâmetros estruturais para modelagem da anisotropia.

Exercício 11 – Interpolação por krigeagem ordinária (Caso anisotrópico).

| SPRING-4.3.3 (20/12/2007) -[SER300_BD_SaoCarlos][Canchim]       |          |                              |                                 |           |                      | _    | -         |       |                     |      |                            |
|-----------------------------------------------------------------|----------|------------------------------|---------------------------------|-----------|----------------------|------|-----------|-------|---------------------|------|----------------------------|
| rquivo Editar Exibir Imagem Temático MNT Cadastral Rede Análise | Executar | Ferramentas                  | Ajuda                           |           |                      |      |           |       |                     |      |                            |
| 🖥 🗱 💋 🚺 Auto 💌 1/ 45101 🔹 Inativa                               | - 💌      | 비 + 🦑                        | 0                               | 2         | <u>st</u>   <u>s</u> |      | <b>5</b>  | 8     |                     |      |                            |
|                                                                 | +        | + +                          | +                               | +         | +                    | +    | +         | +     | +                   | +    |                            |
|                                                                 | 32.5     | 30.4 29.1                    | 26.5                            | 18.6      | 16.4                 | 18.9 | 26.8      | 28.4  | 31.6                | 32,5 |                            |
| Painel de Con 📼 💿 🐹                                             | +        | + +                          | +                               | +         | +                    | +    | +         | +     | +                   | +    |                            |
| Categorias                                                      | 33.3     | 31.6 26.0                    | 2 <sup>1</sup> / <sub>4</sub> 1 | 11.8      | 12.0                 | -44- | 22.1      | 23.6  | 30.1                | 32.7 |                            |
| () Amostras_Campo                                               |          | 77.0                         |                                 |           | 10.8                 | 61.7 |           | (     |                     |      |                            |
| () Classes_Solo<br>() Entimente Amin                            | 31.3     | <sup>310</sup> <sup>22</sup> | 20.0                            | +*        | +                    | 21.7 | +         | ¥.°   | 20.0                | 4.5  |                            |
| () magem                                                        | 33.4     | 35.8 09.2                    | 24.8                            | 20.9      | 25.3                 | 30.8 | 18.5      | 13.8  | 24.0                | 34.2 |                            |
| (V) Limites                                                     | +        | - † /†                       | +                               | +         | +                    | +    | +         | +     | $\overset{+}{\sim}$ | +    |                            |
| () Mapa_Geologia                                                | 35.2     | 38.3 38.5                    | 30.4                            | 39.1      | 40.5                 | 40.8 | 19,4<br>+ | 12.2  | 22.7                | 34.1 |                            |
| Planos de Informação V                                          | TEO      | 70.1 77                      | 74.1                            | 45.1      | 40.7                 | 41.0 | 00.0      | 17.0  | 2                   | 75.0 |                            |
| () atitude                                                      | 38.0     | + +                          | ) <sub>"‡'</sub> '              | +0.1      | +                    | +1.0 | +         | +     |                     | +    |                            |
| () areia_fina                                                   | 36.4     | 38.4 36.1                    | 35.2                            | 45.2      | 48.4                 | 41.9 | 33.5      | 26.3  | 34.8                | 34.8 |                            |
| () argia                                                        | +        | T T                          | 1.                              | Ŧ         | Ŧ                    | Ŧ    | Ŧ         | · ·   |                     | Ŧ    |                            |
| () calcio                                                       | 36.2     | 37.1 33.1                    | 36.3                            | 47.9      | 49.6                 | 47.3 | 47.2      | 156.7 | 35.5                | 34.5 |                            |
| Prioridade: 300 CR                                              | 34.7     | 30.0 30.0                    | 70.6                            | 49.9      | 46.8                 | 50.8 | 55 A      | 42.0  | 14.1                | 75 7 |                            |
| Amostras Isolinhas                                              | +        |                              | +                               | +         | +                    | +    | 7         | +     | +                   | +    |                            |
| 🗖 Grade 🗖 Texto                                                 | 36.4     | 36.2 33.7                    | 40.5                            | 49.2      | 40.4                 | 43.4 | 61.2      | 41.B  | 36.2                | 35.2 |                            |
| TIN Imagem                                                      |          | *                            | Ŧ                               | Ŧ         | T                    | 1    |           | т     | Ŧ                   | Ŧ    |                            |
| Selecionar Consultar                                            | 30,1     | 340 34.0                     | 39.7                            | 39.B<br>+ | 31.7                 | 38.9 | 43.5      | 39.7  | 36.4                | 35,2 |                            |
| Controle de Telas                                               | 35.3     | 1 346                        | 38.5                            | 32.7      | 128.3                | 35.8 | 38.5      | 38.3  | 38.2                | 36.2 |                            |
| Advar: 0 1 C 2 C 3 C 4 C 5                                      | .±.      | · +.                         | 40                              | °¥"/      |                      | +    |           | +     | +-                  | +    |                            |
| Exabir: 2 3 4 0 5                                               | 36.5     | 36.6 35                      | 38.4                            | 32        | 28.8                 | 35.5 | 37.2      | 38.6  | 38.0                | 37.4 |                            |
| Acoplar:   2   3   4   5                                        |          | · /                          | ~                               | J –       |                      |      |           |       |                     |      |                            |
| Ampliar: (• 1 C 2 C 4 C 8                                       | 36.9     | 37.9 35.7                    | 36.0                            | ×4.7      | 32.4                 | 35.8 | 37.6      | 38.9  | 38.1                | 37,8 |                            |
| Fechar Ajuda                                                    | 38.3     | 400 33.6                     | 1 38.4                          | 36.6      | 35.8                 | 38.0 | 38.0      | 39.D  | 38.0                | 37.8 |                            |
|                                                                 | .÷.      | <u> </u>                     | ·**                             | +         | +                    | ·+·  | +         | ÷+•   | +                   | +    |                            |
|                                                                 | 37.7     | 38.2 35                      | 37.4                            | 36.3      | 36.0                 | 36.3 | 38.4      | 39.1  | 37.9                | 37.8 |                            |
|                                                                 |          |                              |                                 | -         | -                    |      |           |       |                     |      |                            |
|                                                                 | 10       |                              |                                 |           |                      |      |           |       |                     |      | PI: altimetria             |
| 💀 🦲 🛅 👩 🐼 🔼                                                     | W        | 17                           |                                 |           |                      |      |           |       |                     |      | PT 🔺 💱 🙆 🚄 🎁 utt 🌵 🏴 14:35 |
|                                                                 | لتحال    |                              |                                 |           |                      |      |           |       |                     |      | 28/05/201/                 |

Figura 10. Grade gerada pelo modelo anisotrópico.

Exercício 12 – Visualização da superfície de argila oriunda do modelo anisotrópico (Caso anisotrópico).

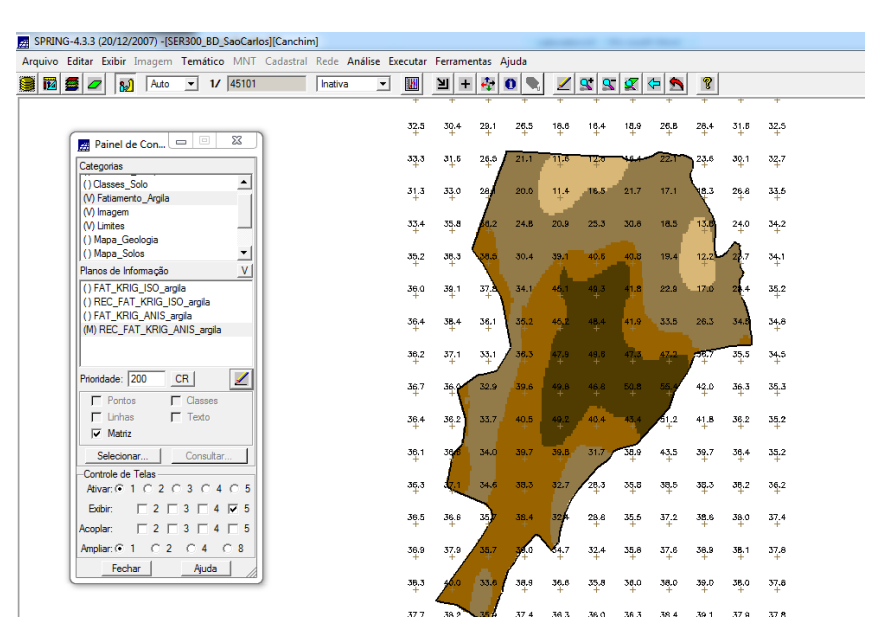

Figura 11. Fatiamento gerado a partir do Plano de Informação Krig\_Superficie\_img da Categoria Imagem com utilização de programa LEGAL.

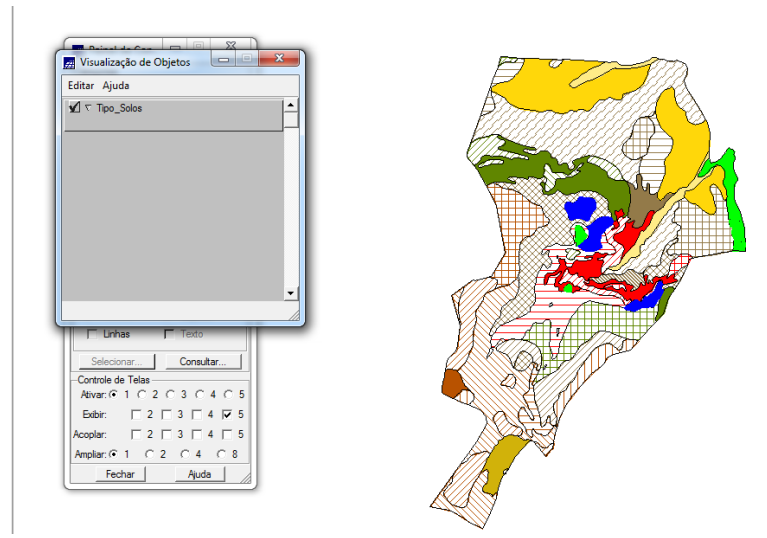

Figura 12. Tabela de atributos atualizada para teores de argila.